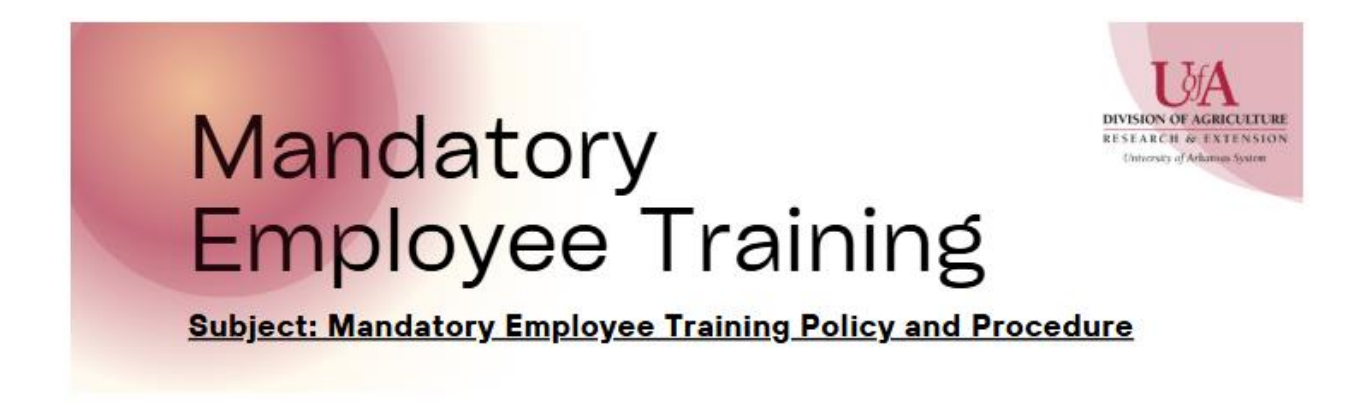

## Step-by-Step Guide for Supervisors to Check Mandatory Employee Training in Workday

**Objective:** This guide helps supervisors review the completion status of mandatory employee training for their direct reports and entire team in Workday

- 1. Log into Workday
  - Log into Workday using your Workday credentials
- 2. Navigating within Workday
  - After logging in, click on the MENU icon at the top-left corner
  - Select My Department Human Resources from the drop- down options
- 3. Access Your Team's Learning Information
  - Within the My Department Human Resources section, select My Teams Learning & COI Forms (May need to select the "More" tab).
  - Here, you will see your **direct reports'** information regarding:
    - a. Incomplete Learning Assignments
    - b. Learning Enrollment Completion Status
- 4. View the Entire Team's Learning Status
  - To view the learning status for your entire team, including subordinate teams:
    - a. Select the View More... tab on the bottom dashboard of either the Incomplete Learning Assignments section and/or the Learning Enrollment Completion Status section
    - b. Check the box labeled Include Subordinate Organizations
    - c. Then Click Okay
    - d. This will display the RPT-Learning Assignments Completion Status or Completed (Dashboard version) to view learning

assignments, enrollment details, and completion statuses for all employees in your team structure.

- 5. Review the Learning Dashboard
  - The Learning Assignment Completed Dashboard will provide a detailed overview of completed and pending training for your team.
  - Use the filters and sorting options to refine your view if needed by clicking on the Headers.
- 6. Take Necessary Follow-Up Actions
  - If you notice incomplete assignments:
    - a. **Communicate** with the relevant employees to remind them of the deadlines.
    - b. Use the dashboard to track progress after follow-up.
    - c. It is the Supervisors responsibility to ensure all mandatory employee training is completed
- 7. Log out
  - After reviewing the learning statuses, log out of Workday to ensure security.

This guideline ensures you can effectively monitor your team's compliance with mandatory employee training requirements.